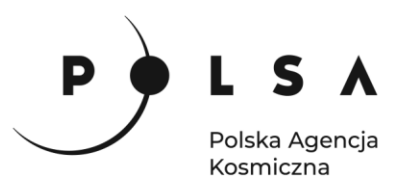

# Dane satelitarne dla administracji publicznej

Scenariusz warsztatowy 4

# ANALIZA ZMIAN POWIERZCHNI ZBIORNIKÓW WODNYCH

Contraction of the second of the second of t

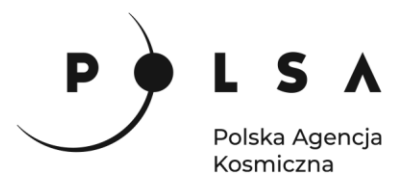

## Spis treści

| Opis zadania                                                            | 3  |
|-------------------------------------------------------------------------|----|
| Cel zadania                                                             | 3  |
| Wykaz danych przestrzennych GIS                                         | 3  |
| Wykaz stron internetowych                                               | 4  |
| Wykaz zastosowanego oprogramowania                                      | 4  |
| Instalacja wtyczki MapSwipe Tool                                        | 5  |
| Opis ćwiczenia                                                          | 6  |
| 1. Wczytanie danych do projektu                                         | 6  |
| 2. Ocena wizualna zmian zasięgu wody za pomocą wtyczki MapSwipe Tool    | 6  |
| 3. Obliczenie wskaźników wodnych                                        | 7  |
| 4. Analiza wartości wskaźnika NDWI                                      | 10 |
| 5. Wyznaczenie zasięgu zbiorników na podstawie wartości granicznej NDWI | 12 |
| 6. Analiza zmian powierzchni zbiorników                                 | 13 |
| 7. Analiza zmienności wskaźnika MNDWI                                   | 15 |

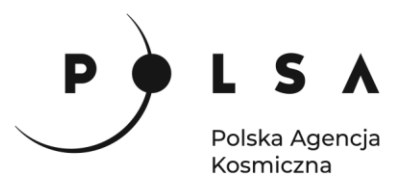

#### Opis zadania

Niniejsze zadanie ma na celu wykorzystanie satelitarnych danych wielospektralnych do wyznaczenia powierzchni zbiorników wodnych i ich zmiany w czasie. Wyznaczenia powierzchni zbiorników wodnych i ich zmiany zostanie wykonane na podstawie obrazów z satelitów misji Sentinel-2 wykonanych w roku 2017 i 2021 okolic jeziora Wilczyńskiego, Kownackiego i Ostrowskiego (Pojezierze Gnieźnieńskie). Analiza zmienności właściwości obszarów wodnych zostanie przeprowadzona na podstawie obrazów Landsat 5 i 8 wykonanych w latach 1985, 1990, 1995, 2000, 2005, 2010, 2015 i 2020.

#### Cel zadania

Celem zadania jest obliczenie wskaźników spektralnych (wskaźników wodnych) w celu wyznaczenia pola powierzchni jeziora oraz zapoznanie się z wieloletnią zmiennością właściwości spektralnych obiektów (zbiorników wodnych) w programie QGIS.

#### Wykaz danych przestrzennych GIS

Dane przestrzenne potrzebne do wykonania ćwiczenia znajdują się w folderze *MD\_3\_4\Dane*.

Dane satelitarne Sentinel-2 z terminów: 28.09.2017: S2\_20170928\_10m.tif

07.09.2021: S2\_20210907\_10m.tif

Numeracja kanałów w wielokanałowych rastrach z danymi Sentinel-2:

| Nr kanału rastra (plik TIF) | Nr kanału satelity Sentinel-2   |
|-----------------------------|---------------------------------|
| 1                           | B02 - Blue                      |
| 2                           | B03 - Green                     |
| 3                           | B04 - Red                       |
| 4                           | B05 - Vegetation Red Edge       |
| 5                           | B06 - Vegetation Red Edge       |
| 6                           | B07 - Vegetation Red Edge       |
| 7                           | B08 - Near-infrared             |
| 8                           | B11 - Short Wave Infrared SWIR1 |
| 9                           | B12 - Short Wave Infrared SWIR2 |

 Obrazy satelitarne Landsat 5 oraz wskaźnik wodny MNDWI obliczony na ich podstawie z terminów (folder: MD\_3\_4\Dane\Czorsztyn):

20.09.1985: obraz L5\_1985\_mask.tif, wskaźnik L5\_1985\_MNDWI.tif 01.08.1990: obraz L5\_1990\_mask.tif, wskaźnik L5\_1990\_MNDWI.tif 27.05.1995: obraz L5\_1995\_mask.tif, wskaźnik L5\_1995\_MNDWI.tif 09.06.2000: obraz L5\_2000\_mask.tif, wskaźnik L5\_2000\_MNDWI.tif 22.05.2005: obraz L5\_2005\_mask.tif, wskaźnik L5\_2005\_MNDWI.tif 11.10.2010: obraz L5\_2010\_mask.tif, wskaźnik L5\_2010\_MNDWI.tif

Numeracja kanałów w wielokanałowych rastrach z danymi Landsat 5:

| Nr kanału rastra (plik TIF) | Nr kanału satelity Landsat 5         |
|-----------------------------|--------------------------------------|
| 1                           | Band 1 - Blue                        |
| 2                           | Band 2 - Green                       |
| 3                           | Band 3 - Red                         |
| 4                           | Band 4 - Near-infrared NIR           |
| 5                           | Band 5 - Short Wave Infrared (SWIR1) |
| 6                           | Band 7 - Short Wave Infrared (SWIR2) |

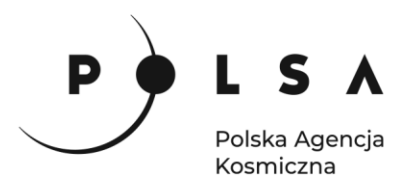

Obrazy satelitarne Landsat 8 oraz wskaźnik wodny MNDWI obliczony na ich podstawie z terminów (folder: MD\_3\_4\Dane\Czorsztyn): 18.05.2015: obraz L8\_2015\_mask.tif, wskaźnik L8\_2015\_MNDWI.tif 04.09.2020: obraz L8\_2020\_mask.tif, wskaźnik L8\_2020\_MNDWI.tif Numeracja kanałów w wielokanałowych rastrach z danymi Landsat 8:

| Nr kanału rastra (plik TIF) | Nr kanału satelity Landsat 5         |
|-----------------------------|--------------------------------------|
| 1                           | Band 2 - Blue                        |
| 2                           | Band 3 - Green                       |
| 3                           | Band 4 - Red                         |
| 4                           | Band 5 - Near-infrared NIR           |
| 5                           | Band 6 - Short Wave Infrared (SWIR1) |
| 6                           | Band 7 - Short Wave Infrared (SWIR2) |

• Plik wektorowy z punktami pomiarowymi: *Punkty.shp* 

#### Wykaz stron internetowych

- Pobieranie zobrazowań satelitarnych Sentinel-2: <u>https://scihub.copernicus.eu/dhus/#/home</u>
- Pobieranie zobrazowań satelitarnych Landsat: <u>https://earthexplorer.usgs.gov/</u>
- Informacje o produkcie poziomu 2 misji Sentinel-2 (Sentinl-2 Level-2A): https://sentinels.copernicus.eu/web/sentinel/user-guides/sentinel-2-msi/product-types/level-2a
- Informacje o produktach poziomu 2 misji Landsat 5 (Landsat 4-5 TM Level-2 Data Products -Surface Reflectance): <u>https://www.usgs.gov/centers/eros/science/usgs-eros-archive-landsat-archives-landsat-4-5-tm-level-2-data-products?qt-science\_center\_objects=0#qt-science\_center\_objects</u>
- Informacje o produktach poziomu 2 misji Landsat 8 i 9 (Landsat 8-9 OLI/TIRS Collection 2 Level-2 Science Products): <u>https://www.usgs.gov/centers/eros/science/usgs-eros-archive-landsat-archives-landsat-8-9-olitirs-collection-2-level-2</u>
- Robak A., Gadawska A., Milczarek M., Lewiński S., 2016. Wykrywanie wody na zdjęciach optycznych Sentinel-2 na podstawie wskaźników wodnych. Teledetekcja Środowiska Tom 26 (2016/2) s. 59-72:

http://www.informacjakryzysowa.pl/uploads/243/59-72-robak-etal\_1555666367.pdf

#### Wykaz zastosowanego oprogramowania

• QGIS 3.16

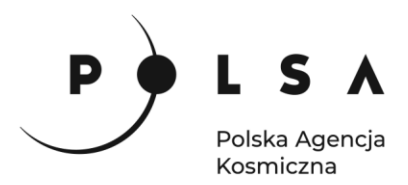

#### Instalacja wtyczki MapSwipe Tool

Wybierz z pola zakładek **Wtyczki > Zarządzanie wtyczkami**. W polu wyszukiwania wpisz nazwę **MapSwipe Tool** 

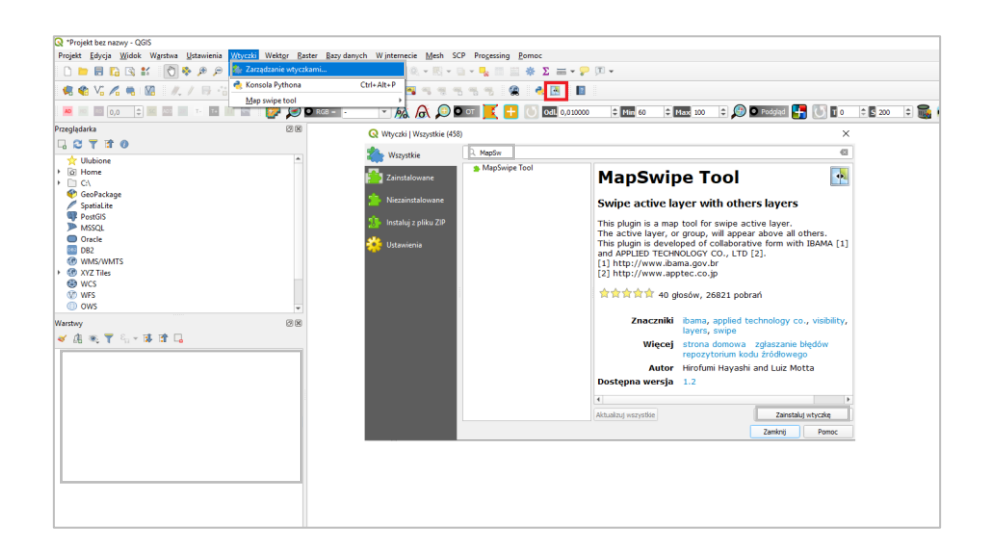

i kliknij Zainstaluj wtyczkę. Ikona wtyczki powinna być widoczna na pasku narzędzi.

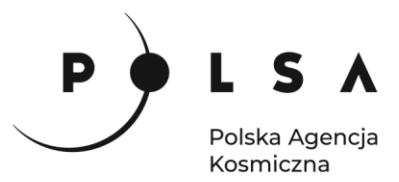

### Opis ćwiczenia

#### 1. Wczytanie danych do projektu

Otwórz program QGIS i korzystając z funkcji **Projekt > Zapisz jako**, zapisz projekt nazywając go np. *OZ\_5\_2\_4.qgz* (w czasie pracy w programem QGIS pamiętaj, aby nie nazywać folderów i plików używając polskich znaków diakrytycznych i spacji). Wejdź do panelu właściwości projektu **Projekt > Właściwości** wybierz zakładkę **General** i ustaw folder z danymi i projektem jako katalog roboczy projektu (**Katalog Projektu**). Jeżeli wszystko zostało ustawione poprawnie w panelu **Przeglądarka** po rozwinięciu zakładki **Katalog Projektu** uzyskasz dostęp do danych w folderze roboczym.

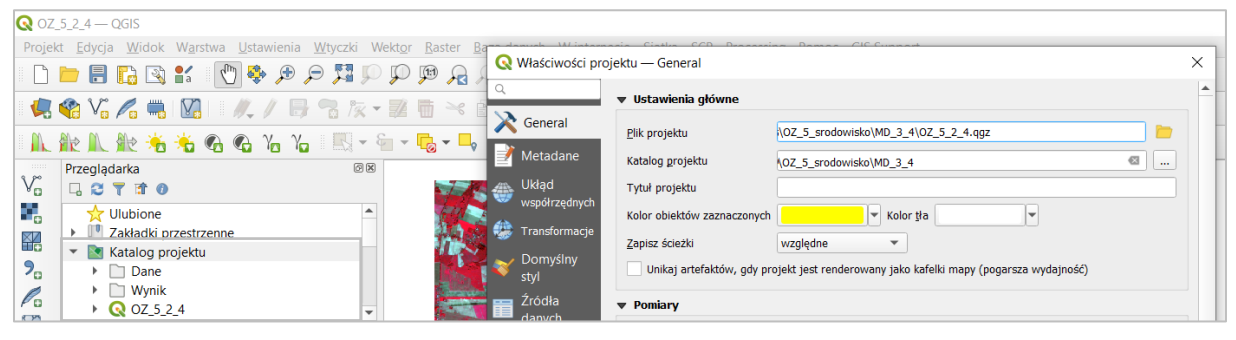

Otwórz katalog **Dane**, zaznacz dane satelitarne z Sentinel-2 dla dwóch dat: S2\_20170928\_10*m.tif*, S2\_20210907\_10*m.tif*, a następnie przeciągnij je do panelu **Warstwy**. Obrazy wyświetl w kompozycji CIR (**Właściwości > Styl**: kolor wielokanałowy, czerwony (R): Kanał 7, zielony (G): Kanał 3, niebieski (B): Kanał 2). Następnie,

#### 2. Ocena wizualna zmian zasięgu wody za pomocą wtyczki MapSwipe Tool

Za pomocą wtyczki **MapSwipe Tool** oceń wizualnie zmienność powierzchni zbiornika wodnego w analizowanym przedziale czasowym 2017-2021.

By użyć wtyczki zaznacz jedną z porównywanych warstw tak by była wyświetlona w głównym oknie mapy, a drugą tak by była podświetlona na niebiesko i kliknij ikonę MapSwipe Tool. W oknie głównym pojawi się jeden obraz, po kliknięciu lewym klawiszem myszki i przesunięciu kursora w oknie głównym pojawi się przesuwalna linia oddzielająca obrazy.

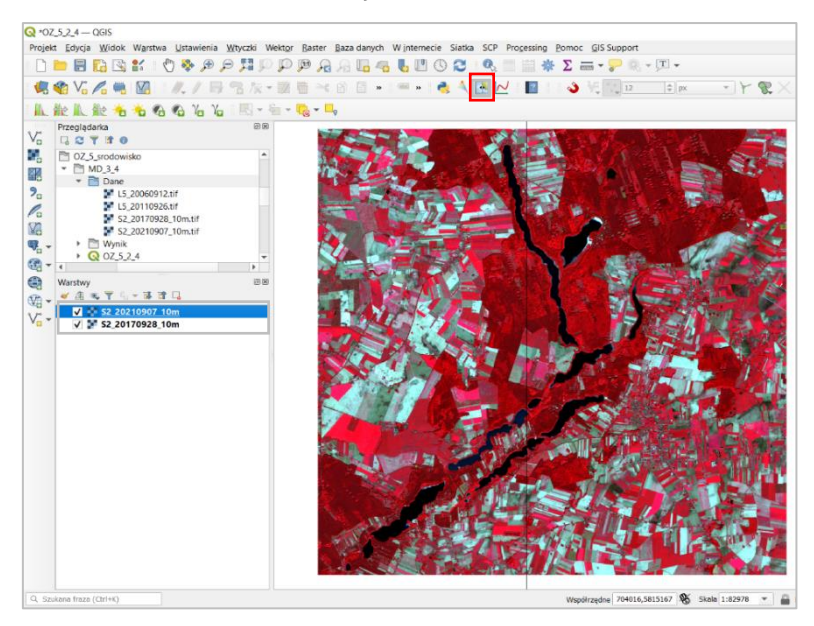

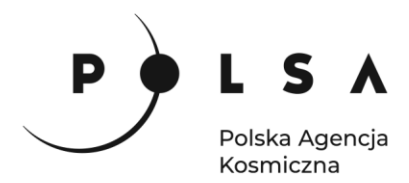

#### 3. Obliczenie wskaźników wodnych

Istnieją różne metody i techniki wykrywania wód powierzchniowych na podstawie optycznych danych satelitarnych, m.in.: interpretacja wizualna, progowanie pojedynczych kanałów, wykorzystanie stosunku kanałów (wskaźniki), nadzorowane i nienadzorowane techniki klasyfikacji i inne. Szczególną rolę odgrywają tzw. wskaźniki wodne, których stosowanie związane jest z określeniem wartości progowej oddzielającej piksele wody od pikseli reprezentujących pozostałe formy pokrycia terenu. Wyznaczanie masek wody za pomocą progowania wskaźników wodnych jest procesem stosunkowo szybkim (Robak i in., 2016<sup>1</sup>).

Najpopularniejszym wskaźnikiem wodnym, za pomocą którego można wyznaczyć powierzchnię zbiorników wodnych, jest wskaźnik NDWI (Normalized Difference Water Index; McFeeters, 1996<sup>2</sup>) obliczany w wykorzystaniem obrazów satelitarnych według wzoru:

$$NDWI = rac{Green - NIR}{Green + NIR}$$
 Green - reflektancja w kanale zielonym,  
NIR - reflektancja w kanale bliskiej podczerwieni.

Według literatury dla wody wartość wskaźnika NDWI powinna wynosić powyżej 0 (wskaźnik obliczony na podstawie obrazów Landsat). Dla NDWI obliczonego na podstawie danych Sentinel-2 progi określające wartości wody mieszczą się w granicach  $0,1 \div 0,2$ .

Z kolei wskaźnik MNDWI (Modified Normalized Difference Water Index; Xu, 2006<sup>3</sup>) posiada większe możliwości tłumienia zakłóceń spowodowanych przez zabudowę, roślinność i gleby. Wskaźnik MNDWI oblicza się według wzoru:

$$MNDWI = \frac{Green - SWIR1}{Green + SWIR1}$$

$$Green - reflektancja w kanale zielonym,$$

$$SWIR1 - reflektancja w kanale średniej podczerwieni.$$

Według literatury dla wskaźnika MNDWI obliczonego na podstawie danych Sentinel-2 progi określające wartości wody mieszczą się w granicach 0,2÷0,3.

Wskaźnik SWM (Sentinel Water Mask; Robak i in., 2016<sup>4</sup>) jest nowym wskaźnikiem przeznaczonym do wyznaczenia maski wody na podstawie zobrazowań optycznych Senitnel-2. Wskaźnik SWM osiąga najwyższe wartości dla pikseli wody, a najniższe wartości dla pikseli pozostałych form pokrycia terenu (kontrast barwny pomiędzy wodą a innymi formami pokrycia terenu jest dużo większy niż dla innych wskaźników). Wskaźnik SWM oblicza się według wzoru:

| 014114 | Blue + Green | Blue – reflektancja w kanale niebieskim              |
|--------|--------------|------------------------------------------------------|
| SWM =  | NIR + SWIR1  | Green – reflektancja w kanale zielonym,              |
|        |              | NIR – reflektancja w kanale bliskiej podczerwieni,   |
|        |              | SWIR1 – reflektancja w kanale średniej podczerwieni. |

Według literatury dla wskaźnika SWM obliczonego na podstawie danych Sentinel-2 progi określające wartości wody mieszczą się w granicach 1,4÷1,6.

<sup>&</sup>lt;sup>1,4</sup> Robak A., Gadawska A., Milczarek M., Lewiński S. 2016. Wykrywanie wody na zdjęciach optycznych Sentinel-2 na podstawie wskaźników wodnych [The detection of water on Sentinel-2 imagery based on water indices]. Teledetekcja Środowiska 55(2): 59-72.

<sup>&</sup>lt;sup>2</sup> McFeeters S.K. 1996. The use of the Normalized Difference Water Index (NDWI) in the delineation of open water features. International Journal of Remote Sensing 17(7): 1425-1432.

<sup>&</sup>lt;sup>3</sup> Xu H. 1996. Modification of Normalised Difference Water Index (NDWI) to Enhance Open Water Features in Remotely Sensed Imagery. International Journal of Remote Sensing 27(14): 3025-3033.

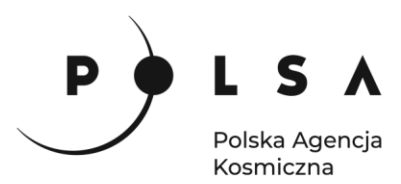

Uwaga! Używanie progów zawsze wiąże się z błędami, które uwarunkowane są m.in. błędną identyfikacją pikseli, mieszaniem się pikseli wody z pikselami przedstawiającymi inne formy pokrycia terenu, a także różnymi wartościami progu dla wody w zależności od pory roku, w której wykonano zdjęcie oraz położenia geograficznego analizowanego obszaru. Dlatego podane wartości progowe należy traktować orientacyjnie, a progi dla wskaźników wyznaczać indywidualnie dla danego obrazu i terenu badania.

Z głównego menu wybierz **Raster > Kalkulator rastra** otworzy się okno, w którym można wykonywać obliczenia na warstwach rastrowych.

W polu **Kanały rastra** widać wszystkie dostępne kanały obrazów wielokanałowych Sentinel-2 w następującym formacie: **nazwa\_obrazu@numer\_kanału**. Aby wykonać obliczenia należy napisać (lub stworzyć) równanie w polu **Wyrażenie kalkulatora rastra**. W celu uniknięcia błędów podczas wpisywania nazw obrazów kliknij dwukrotnie na nazwę kanału, żeby przeniosła się do pola **Wyrażenie kalkulatora rastra**. Napisz równanie na NDWI i w polu **Warstwa** wskaż katalog wynikowy i nadaj nazwę rastrowi z wynikiem obliczeń (np. S2\_2021\_NDWI.tif). Upewnij się, że opcja **Dodaj wynikową warstwę do projektu** jest aktywna i kliknij **OK**.

Dla potrzeb tego ćwiczenia zostały stworzone rastry wielokanałowe z obrazów Sentinel-2 o rozdzielczości 10 m dla zakresu widzialnego (RGB) i bliskiej podczerwieni (NIR) oraz dla zakresów krótkiej (SWIR1 i SWIR2) podczerwieni i podczerwieni krawędziowej (RedEdge) przepróbkowane do rozdzielczości 10 m. Dlatego na potrzeby tego ćwiczenia za kanał Green wybierz kanał 2 (nazwa@2), a za kanał NIR – kanał 7 (nawa@7):

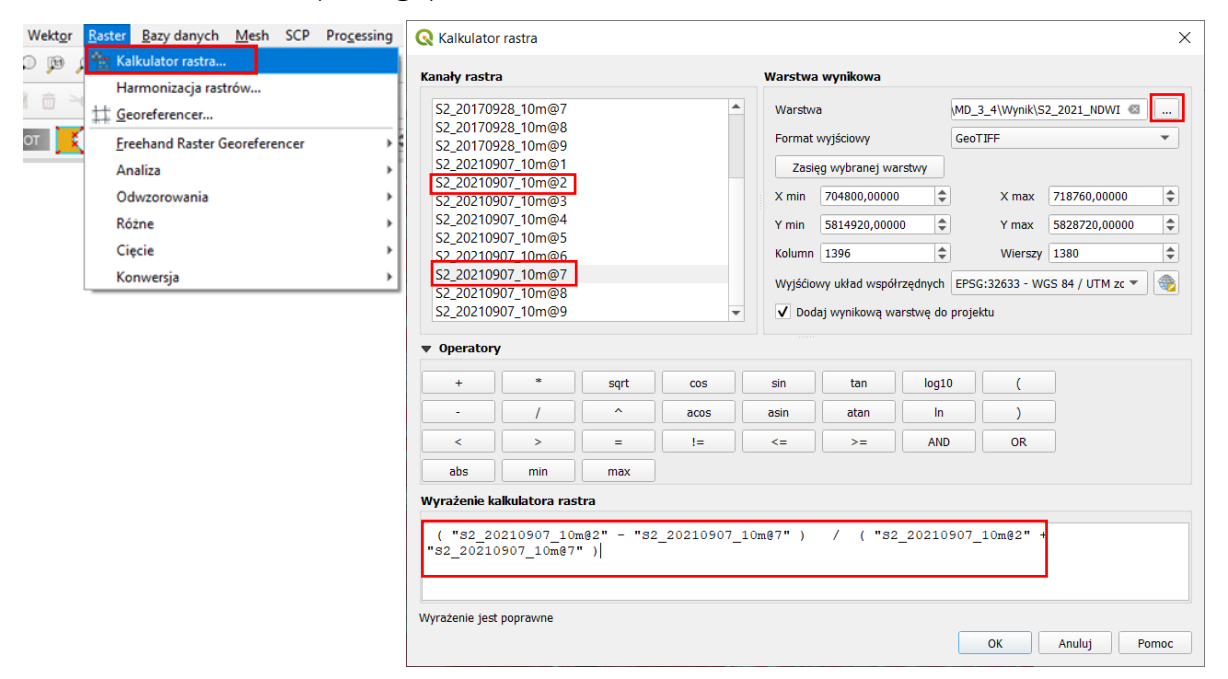

W ten sposób otrzymasz mapę w skali szarości. Jeżeli chcesz zmienić kolory, aby obraz był bardziej czytelny, w panelu **Właściwości warstwy (PPM > Właściwości > Styl)** wybierz rodzaj mapy **Jednokanałowy pseudokolor** i dostosuj kolory. Wybraną paletę barw można przeedytować wybierając opcję Edytuj paletę kolorów i zmieniając kolory na skali kolorów.

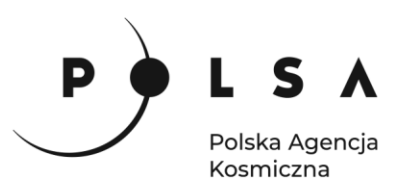

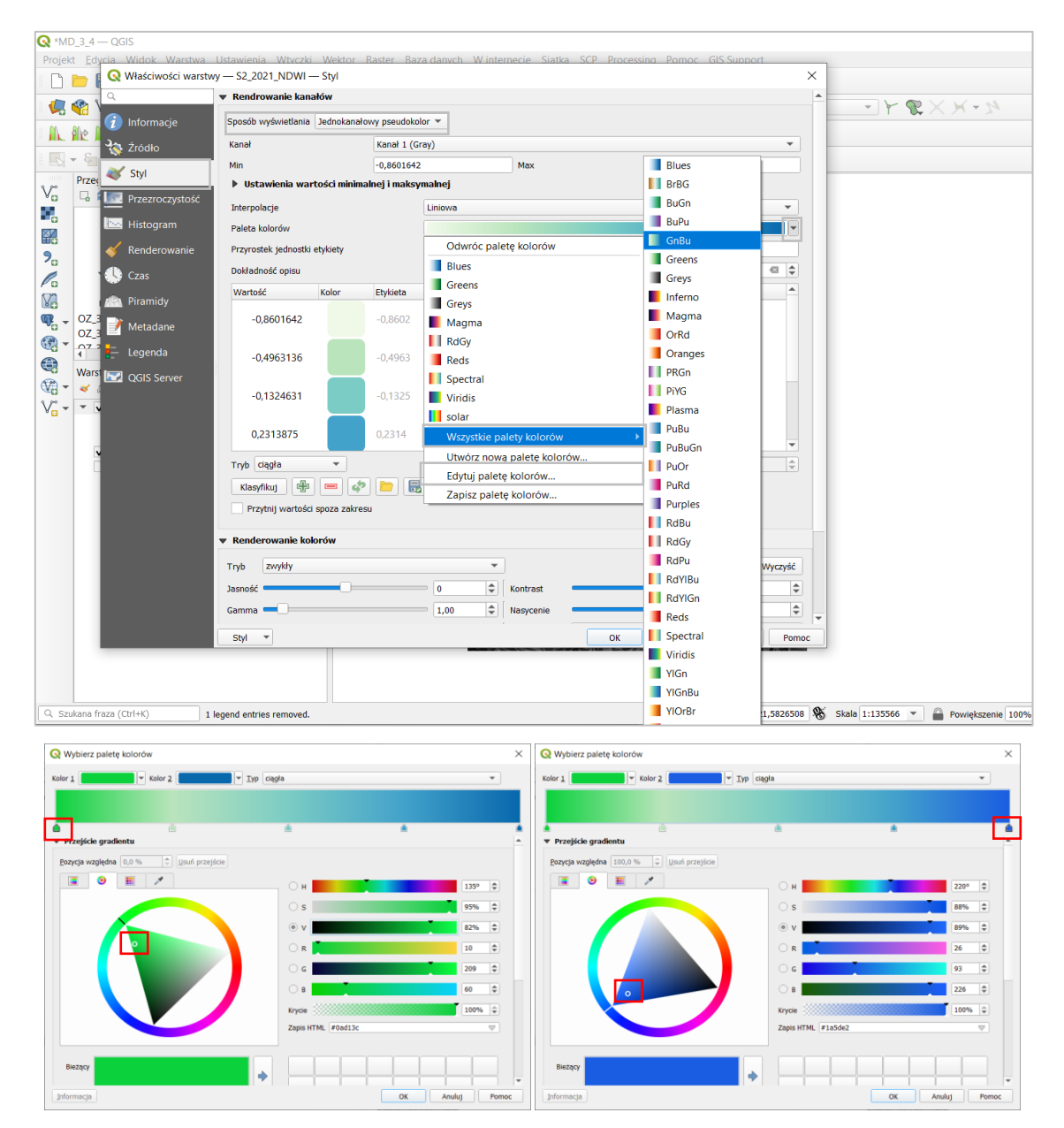

Obliczenie wskaźnika NDWI wykonaj analogicznie dla obrazu Sentinel-2 z 2017 roku. Następnie styl wyświetl stworzony raster NDWI z 2017 roku w ej samej palecie barw co raster NDWI z 2021 roku (kopiowanie stylu: **PPM > Style > Kopij styl**, wklejanie stylu: **PPM > Style > Wklej styl**).

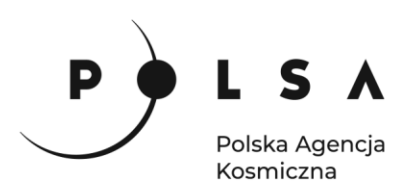

| Warstwy |                     |                                              | Warstwy<br>♥ 0 52 2017 n<br>♥ 52 2017 n<br>0.8602<br>0.4963<br>0.125<br>0.2314<br>0.5952<br>♥ 52 202199<br>♥ 52 202199<br>♥ 52 202199 |                     |                                              |
|---------|---------------------|----------------------------------------------|----------------------------------------------------------------------------------------------------|---------------------|----------------------------------------------|
|         | Style               | Kopiuj styl                                  |                                                                                                    | <u>W</u> łaściwości | Wklej styl                                   |
|         | <u>W</u> łaściwości | Dodaj<br>Zmień nazwę bieżącego<br>• domyślny |                                                                                                    |                     | Dodaj<br>Zmień nazwę bieżącego<br>• domyślny |

Uzyskane obrazy wskaźników NDWI:

2021

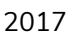

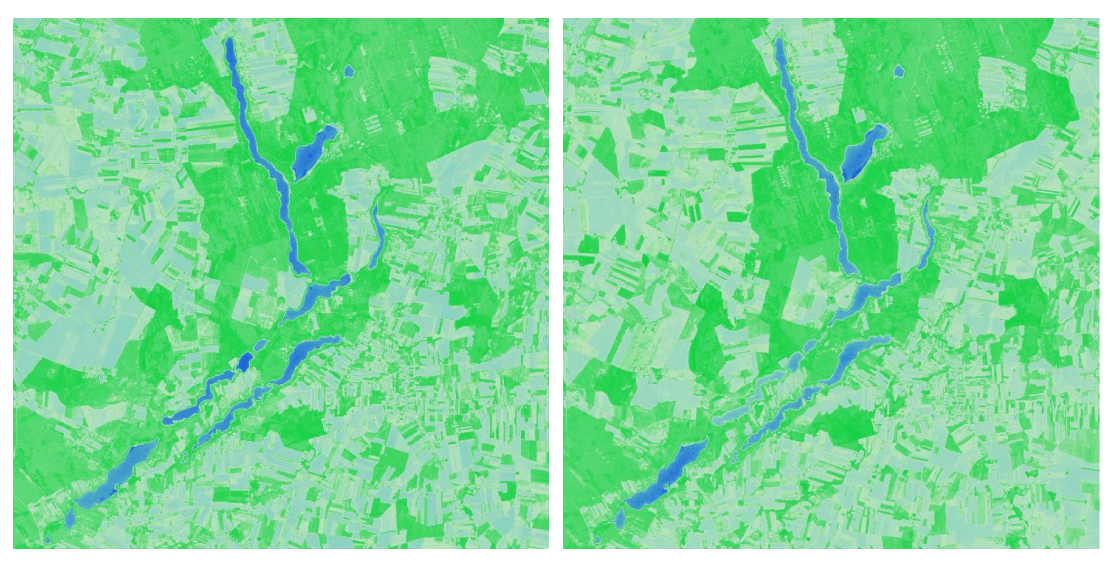

#### 4. Analiza wartości wskaźnika NDWI

Wyłącz z widoku obrazy satelitarne Sentinel-2 z 2017 i 2021 roku i przeanalizuj otrzymane wyniki (rastry NDWI) używając narzędzia **Informacje o obiekcie** R. Narzędzie to pozwala na odczytanie wartości we wskazanej komórce rastra. Zmieniając tryb działania z menu kontekstowego wybierz **Identyfikuj wszystkie**, zmień **Widok** wyświetlania informacji na **Tabela** i odczytaj wartości dla wszystkich aktywnych (widocznych) warstw. Sprawdź jakie wartości współczynnik przyjmuje dla wody, a jakie dla innych obszarów.

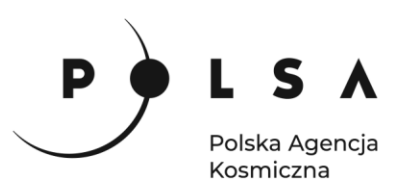

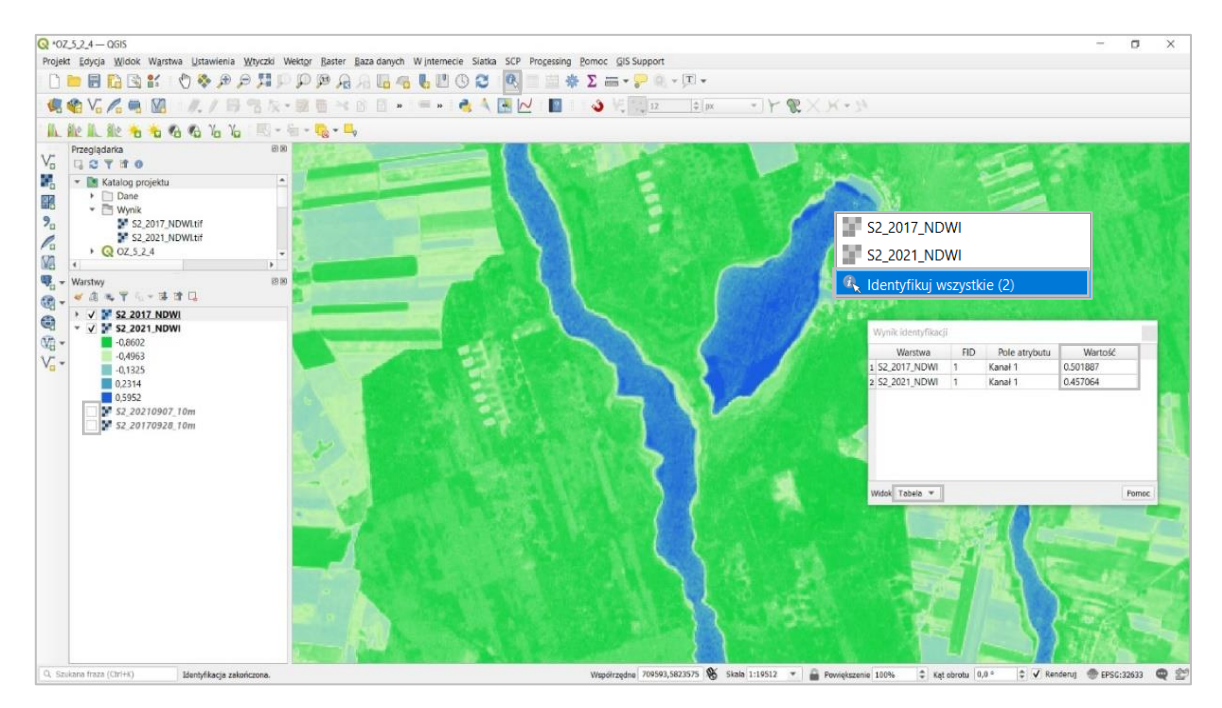

Do wyznaczenia progu określającego wartości wskaźnika NDWI dla wody pomocna może być również zmiana sposobu wyświetlania warstwy ze wskaźnikiem tak, aby piksele obrazujące inne formy pokrycia terenu niż woda były całkowicie transparentne.

Upewnij się czy obraz Sentinel-2 z 2021 roku jest widoczny w oknie mapy (✓ przy S2\_20210907\_10m w panelu **Warstwy**). Zmień właściwości wyświetlania warstwy ze wskaźnikiem NDWI tak, aby piksele poniżej wartości "0" były całkowicie transparentne (**PPM > Właściwości > Przezroczystość**: w **Opcjach Przezroczystości** dodaj nową listę pikseli przezroczystości w zakresie: od – 1 do 0.1, 100% przezroczystości i kliknij **Zastosuj**. Przeanalizuj otrzymane wyniki na różnych fragmentach obrazu satelitarnego, a jeżeli uważasz, że wynik mógłby być dokładniejszy przetestuj inne wartości progowe wskaźnika NDWI.

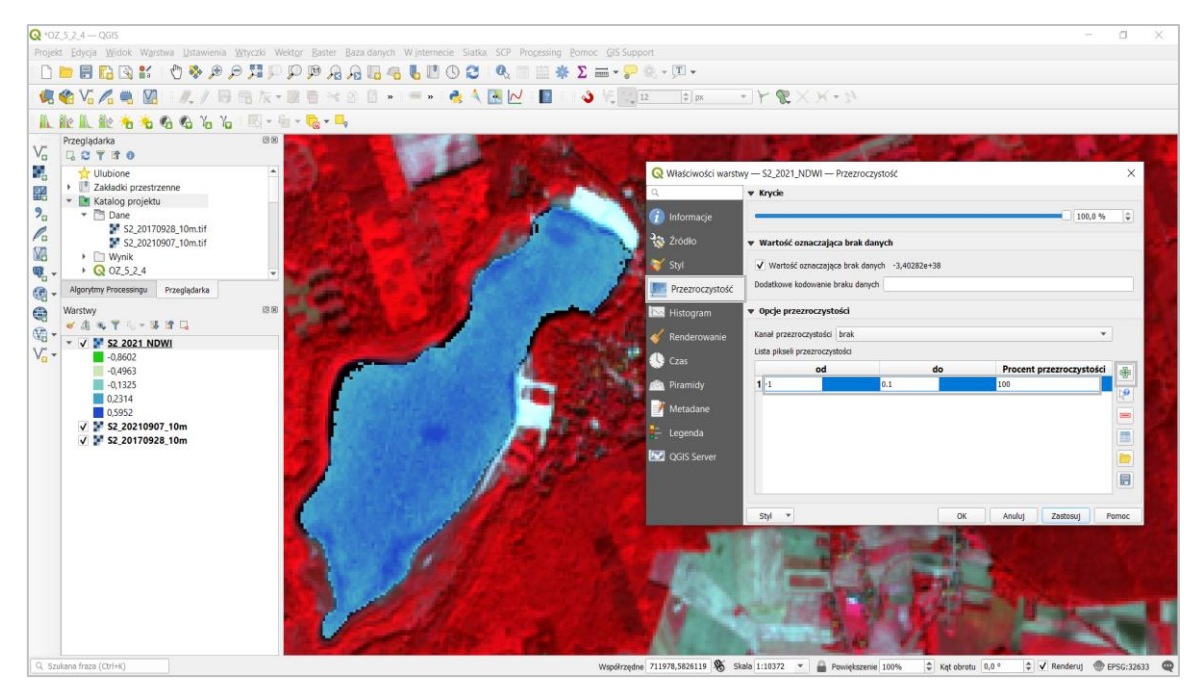

Siedziba główna Agencji |ul. Trzy Lipy 3 (Budynek C), 80-172 Gdańsk | tel. +48 58 500 87 60 | e-mail: sekretariat@polsa.gov.pl Oddział w Warszawie | ul. Prosta 70, 00-838 Warszawa | tel. +48 22 380 15 50 | e-mail: sekretariat.warszawa@polsa.gov.pl Oddział w Rzeszowie | ul. Warszawska 18, 35-205 Rzeszów | tel. +48 516 222 695 | e-mail: michal.piłecki@polsa.gov.pl

11

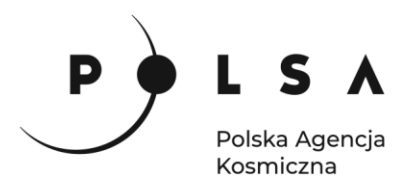

#### 5. Wyznaczenie zasięgu zbiorników na podstawie wartości granicznej NDWI

Narzędzie **Kalkulator Rastra** oprócz obliczeń na warstwach rastrowych pozwala na tworzenie map binarnych (0,1) na podstawie warunków logicznych, czyli tzw. operacje progowania. Wynikowa mapa dla pikseli spełniających zadany warunek przyjmuje wartości "1", a dla pozostałych pikseli (niespełniających zadanego warunku) – wartość "0".

Korzystając z narzędzia **Kalkulatora rastra** i operacji progowania, wyznacz zasięg wody dla badanego terminu (2021 rok) na podstawie wartości progu dobrane w pkt. 4 ćwiczenia. W polu **Wyrażenie kalkulatora rastra** wpisz formułę (separatorem dziesiętnym wartości jest "."):

"S2 2021 NDWI@1"> wartość progowa

i wskaż miejsce zapisu wynikowego pliku.

|                                   | ra                      |      |      |      | Warstwa | wyniko    | va            |            |            |                |     |
|-----------------------------------|-------------------------|------|------|------|---------|-----------|---------------|------------|------------|----------------|-----|
| S2_20170                          | 928_10m@9               |      |      |      | Warstw  | а         |               | MD_3_4\Wy  | nik\S2_202 | 1_NDWI_woda 🖾  | 11. |
| S2_2017_N                         | NDWI@1                  |      |      |      |         |           |               |            |            |                |     |
| S2_20210                          | 907_10m@1               |      |      |      | Format  | wyjsciow  | /             | GeoTIFF    |            |                | -   |
| S2_20210                          | 907_10m@2               |      |      |      | Zasie   | eg wybrar | iej warstwy   |            |            |                |     |
| S2_20210                          | 907_10m@3               |      |      | _    | Y min   | 704800    | 00000         |            | ¥ may      | 718760.00000   |     |
| 52_20210                          | 907_10m@4               |      |      |      | A 1100  | 701000,   |               |            | Amax       | 710700,00000   |     |
| 52_20210                          | 907_10m@5               |      |      |      | Y min   | 5814920   | ,00000        | •          | Y max      | 5828720,00000  |     |
| S2_20210                          | 907_10m@7               |      |      |      | Kolumn  | 1396      | 4             | 2          | Wierszy    | 1380           | ;   |
| 52 20210                          | 907 10m@8               |      |      |      |         |           |               |            |            |                | 164 |
| 52_20210                          | 907_10m@9               |      |      |      | Wyjscio | wy układ  | współrzędnych | EPSG:32633 | - WGS 84 / | UTM zone 33N 👻 |     |
| S2_2021_M                         | NDWI@1                  |      |      |      | ✔ Dod   | aj wyniko | wą warstwę d  | o projektu |            |                |     |
| +                                 | *                       | sqrt | cos  | sin  |         | tan       | log10         | (          |            |                |     |
| -                                 |                         | ^    | acos | asin |         | atan      | In            |            |            |                |     |
|                                   | ) >                     | =    | !=   | <=   |         | >=        | AND           | OR         |            |                |     |
| <                                 | min                     | max  |      |      |         |           |               |            |            |                |     |
| <<br>abs                          |                         | stra |      |      |         |           |               |            |            |                |     |
| <<br>abs<br>yrażenie k            | alkulatora ras          |      |      |      |         |           |               |            |            |                |     |
| <<br>abs<br>yrażenie k            | alkulatora ras          | al   |      |      |         |           |               |            |            |                |     |
| <<br>abs<br>yrażenie k<br>s2_2021 | _NDWI01" >              | 0    |      |      |         |           |               |            |            |                |     |
| <<br>abs<br>yrażenie k<br>s2_2021 | alkulatora rasNDWI@1" > | · 0  |      |      |         |           |               |            |            |                |     |

W wyniku otrzymujemy czarnobiałą mapę, gdzie kolorem białym zaznaczona jest woda (wartości NDWI > 0), a czarnym wszystko inne. Możemy zmienić sposób wyświetlania wyniku w panelu **Właściwości warstwy > Styl** wybierz typ legendy **Paleta/Unikalne wartości** i kliknij **Klasyfikuj** (*przed sklasyfikowaniem wartości obraz zniknie z obszaru roboczego*). Następnie możesz ustawić dowolne kolory dla zbiorników wodnych i pozostałych obszarów.

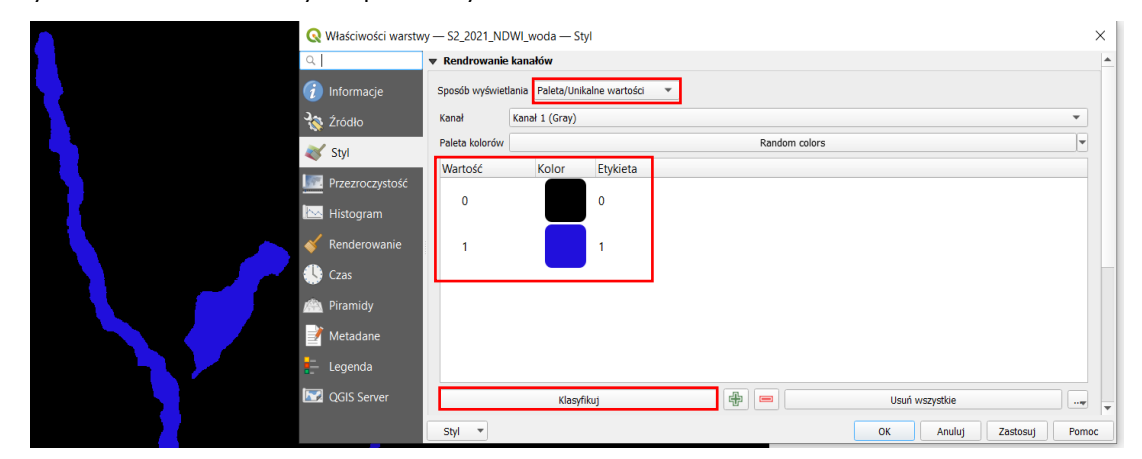

Następnie powtórz obliczenia dla drugiego terminu (dla różnych terminów możesz zastosować inne wartości progowe, ale nie powinny one się od siebie znacząco różnić).

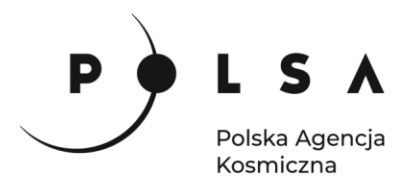

#### 6. Analiza zmian powierzchni zbiorników

Analiza zmian powierzchni zbiorników obejmować będzie wyznaczenie lokalizacji tych zmian w przestrzeni w postaci mapy zmian zasięgu zbiorników oraz obliczenie zmian powierzchni zbiorników.

Do stworzenia mapy zmian oraz wyznaczenia powierzchni zmian zbiorników wykorzystamy funkcję **Kalkulator rastra.** Odejmując raster z jednego terminu od rastra z drugiego terminu otrzymamy w wyniku mapę z 3 wartościami:

- 0 brak zmiany (0 0 lub 1 1);
- -1 zasięg zbiornika uległ zwiększeniu;
- +1 zasięg zbiornika uległ zmniejszeniu.

Ponownie otwórz **Raster > Kalkulator rastra** i w polu **Wyrażenie kalkulatora rastra** odejmij zasięg zbiorników otrzymany w roku 2021 od zasięgu zbiorników wodnych otrzymanego w terminie 2017. Wskaż miejsce zapisu wynikowego pliku.

|                                                        | а                                        |                                             |                                 |                              | Warstwa                 | wynikowa               |         |              |               |                |       |
|--------------------------------------------------------|------------------------------------------|---------------------------------------------|---------------------------------|------------------------------|-------------------------|------------------------|---------|--------------|---------------|----------------|-------|
| 52_2017_N                                              | NDWI_woda@                               | )1                                          |                                 |                              | Warstw                  | a                      |         | Wynik\S2_ND  | NI_woda_zmiar | na_2017_2021 🖾 |       |
| 52_202109                                              | 907_10m@1                                |                                             |                                 |                              | Format                  | wyiściowy              |         | GeoTIEE      |               |                | *     |
| 52_202109                                              | 907_10m@2                                |                                             |                                 |                              | Torride                 | nyjscowy               |         | GCOTAT       |               |                |       |
| 52_202105                                              | 907_10m@3                                |                                             |                                 |                              | Zasi                    | ęg wybranej war        | stwy    |              |               |                |       |
| 52 20210                                               | 907_10m@4                                |                                             |                                 |                              | X min                   | 704800,00000           | \$      |              | X max         | 718760,00000   | ;     |
| 52_202109                                              | 907_10m@6                                |                                             |                                 |                              | Y min                   | 5814920.00000          | 4       |              | Ymax          | 5828720.00000  | 1     |
| 52_202109                                              | 907_10m@7                                |                                             |                                 |                              |                         |                        |         |              |               | [              |       |
| 52_202109                                              | 907_10m@8                                |                                             |                                 |                              | Kolumn                  | 1396                   | Ŧ       |              | Wierszy       | 1380           | 1     |
| 52_202109                                              | 907_10m@9                                |                                             |                                 |                              | Wyjśćio                 | wy układ współr.       | rędnych | EPSG:32633 - | WGS 84 / UTM  | zone 33N 💌     | All B |
| Operator                                               | y                                        |                                             |                                 |                              |                         |                        |         |              |               |                |       |
| Operator<br>+                                          | y<br>*                                   | sqrt                                        | COS                             | sin                          | tan                     | log10                  |         | (            |               |                |       |
| Operator<br>+<br>-                                     | y<br> <br>                               | sqrt                                        | COS<br>acos                     | sin<br>asin                  | tan                     | log10                  |         | (            |               |                |       |
| Operator,<br>+<br>-<br><                               | y<br>*<br>/<br>>                         | sqrt<br>^<br>=                              | cos<br>acos<br>!=               | sin<br>asin<br><=            | tan<br>atar             | n log10<br>n In<br>AND |         | (<br>)<br>OR |               |                |       |
| Operator<br>+<br>-<br>abs                              | y *                                      | sqrt<br>^<br>=<br>max                       | cos<br>acos<br>!=               | sin<br>asin<br><=            | tan<br>atar             | log10<br>n In<br>AND   |         | ()<br>OR     |               |                |       |
| Operator<br>+<br>-<br>abs<br>rażenie k                 | y  *  / / min akulatora ras              | sqrt<br>^<br>=<br>max                       | cos<br>acos<br>!=               | sin<br>asin<br><=            | tan                     | log10<br>n In<br>: AND |         | (<br>)<br>OR |               |                |       |
| Operator<br>+<br>-<br>abs<br>raženie k                 | y  * / /  min alkulatora ras             | sqrt<br>^<br>=<br>max<br>tra                | cos           acos           != | sin<br>asin<br><=            | tan                     | l log10<br>n In<br>AND |         | (<br>)<br>OR |               |                |       |
| Operator<br>+<br>-<br>-<br>abs<br>rażenie k<br>32_2017 | y  * / / min akulatora ras               | sqrt<br>^<br>=<br>max<br>tra<br>01" - "S2_  | cos<br>acos<br>!=<br>2021_NDWI  | sin<br>asin<br><=<br>woda@1" | ] tan<br>] atan<br>] >= | l log10<br>n In<br>AND |         | ()<br>OR     |               |                |       |
| Operator<br>+<br>-<br>abs<br>raženie k<br>32_2017      | y  *  / /  min  akulatora ras _NDWI_woda | sqrt<br>^<br>=<br>max<br>tra<br>@1" - "\$2_ | cos<br>acos<br>!=<br>2021_NDWI_ | sin<br>asin<br><=<br>woda@1" | tan                     | log10                  |         | (<br>)<br>OR |               |                |       |

Wynik domyślnie wyświetli się w skali szarości, aby był bardziej czytelny przejdź do panelu stylów i ustaw **Paleta/unikalne wartości**, pamiętaj o kliknięciu **Klasyfikuj**, żeby obraz wyświetlił się w wybranych barwach. Powinieneś otrzymać wynik podobny do przedstawionego poniżej.

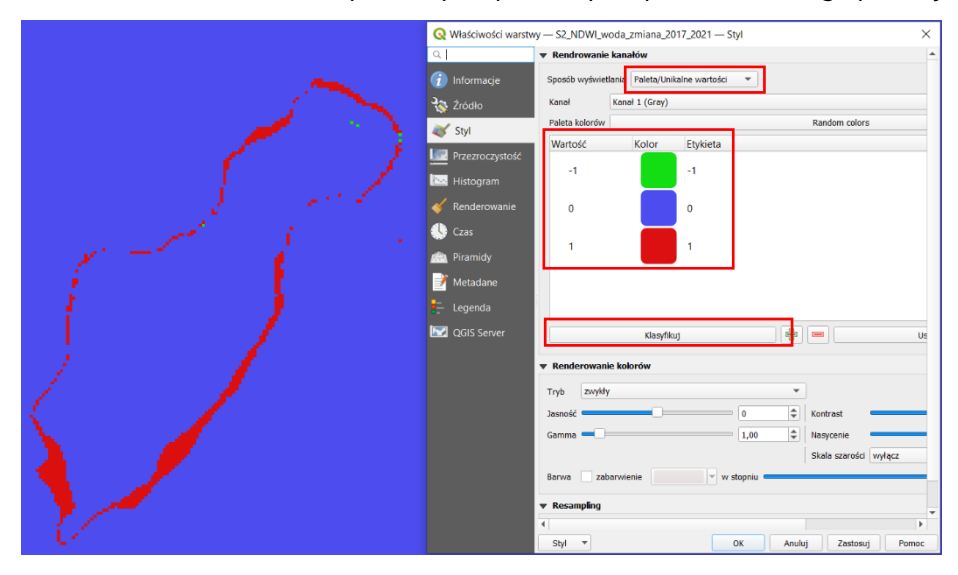

13

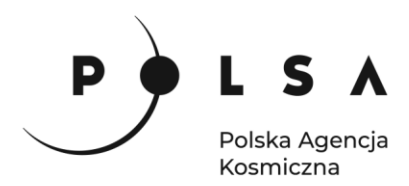

W ten sposób otrzymaliśmy mapę zmian powierzchni zbiorników w latach 2017 - 2021. Obszary zmian powierzchni zbiorników wodnych można również wyświetlić na tle obrazu satelitarnego ustawiając w stylu wyświetlania rastra 0% krycia rastra dla pikseli o wartości "0"

| • | Rendrowanie                                                                                                    | kanałów          |                     |                |           |
|---|----------------------------------------------------------------------------------------------------|------------------|---------------------|----------------|-----------|
|   | Sposób wyświet                                                                                                    | lania Paleta/Uni | ikalne wartości 🛛 🔻 |                |           |
|   | Kanał                                                                                                    | Kanał 1 (Gray)   |                     |                |           |
|   | Paleta kolorów                                                                                                    |                  |                     |                |           |
|   | Wartość                                                                                                    | Kolor            | Etykieta            |                |           |
|   | -1                                                                                                    |                  | -1                  |                |           |
|   | 0                                                                                                    |                  |                     |                |           |
|   | , in the second second |                  | Zmień kolor         | 🔇 Krycie       | ×         |
|   | 1                                                                                                    |                  | Zmień krycie        | Zmień krycie ł | oloru [%] |
|   |                                                                                                    |                  | Zmień etykietę      | 0              | \$        |
|   |                                                                                                    |                  |                     | ОК             | Anuluj    |
|   |                                                                                                    |                  |                     |                |           |

Mapa zmian powierzchni zbiorników w latach 2017 – 2021 na tle obrazu Sentinel-2 z 2017 roku.

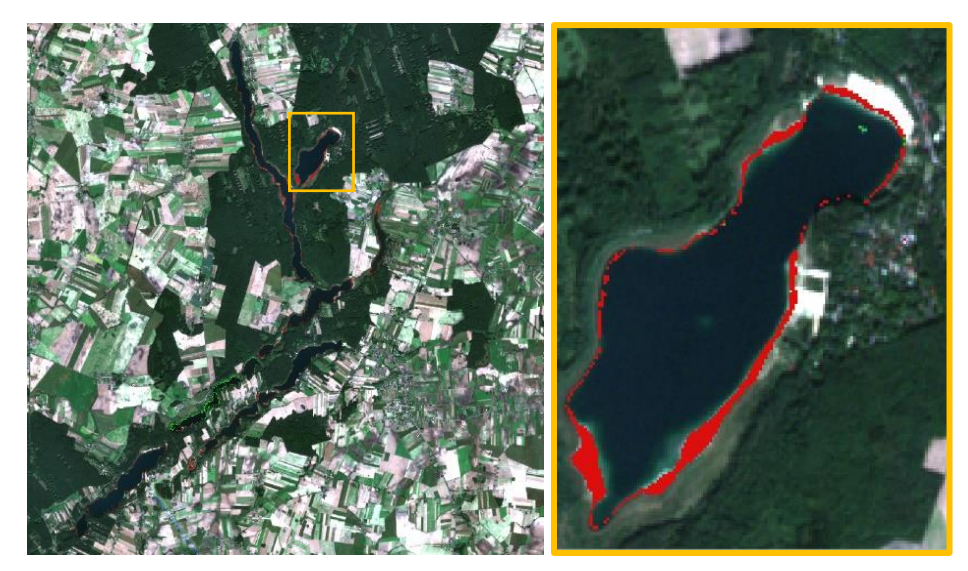

Ostatnim krokiem będzie obliczenie powierzchni zmian. W panelu Algorytmy processingu (menu Processing > Panel algorytmów) znajdź narzędzie Raport unikalnych wartości rastra. Jako Warstwa źródłowa wybierz warstwę będącą wynikiem odejmowania dwóch terminów dla Numer kanału wybierz Kanał 1 i wskaż, gdzie zapisać raport w postaci pliku \*.html.

| Algorytmy Processingu 🕫 🗷 | 🔇 Raport unikalnych wartości rastra                                                                                                    | ×                                                                                                    |
|---------------------------|----------------------------------------------------------------------------------------------------|----------------------------------------------------------------------------------------------------|
| Q       Szukaj            | Parametry       Plik zdarzeń         Warstwa wejściowa         S2_NDWI_woda_zmiana_2017_2021 [EPSG:32633]         Mumer kanału         Kanał 1 (Gray)         Raport unkalnych wartości [opcjonalne]         MD_3_4/Wynik/S2_NDWI_woda_zmiana_2017_2021.html         Imabela unikalnych wartości [opcjonalne]         //MD_3_4/Wynik/S2_NDWI_woda_zmiana_2017_2021.csv         Imabela unikalnych wartości [opcjonalne]         //MD_3_4/Wynik/S2_NDWI_woda_zmiana_2017_2021.csv         Imabela unikalnych wartości [opcjonalne]         //MD_3_4/Wynik/S2_NDWI_woda_zmiana_2017_2021.csv         Imabela unikalnych wartości [opcjonalne]         //MD_3_4/Wynik/S2_NDWI_woda_zmiana_2017_2021.csv | Raport unikalnych<br>wartości rastra<br>Algorytm zwraca ilość i powierzchnię każdej<br>unikalnej wartości w podanej warstwie<br>rastrowej. |
| S2_2017_NDWI_woda         | 0%                                                                                                    | Anuluj                                                                                                    |
|                           | Wykonaj jako przetwarzanie wsadowe                                                                                                    | Uruchom Zamknij Pomoc                                                                                                    |

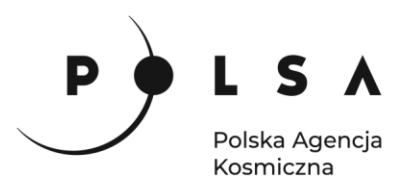

#### Przykładowy wynik w postaci raportu html i tabeli:

Analizowany plik: C:\MD\_3\_4\Wynik\S2\_NDWI\_woda\_zmiana\_2017\_2021.tif (kanał 1) Odwzorowanie: EPSG:32633 - WGS 84 / UTM zone 33N Szerokość w pikselach: 1396 (jednostek na piksel 10) Q S2\_NDWI\_woda\_zmiana\_2017\_2021 — ...  $\times$ Wysokość w pikselach: 1380 (jednostek na piksel 10) / 🕺 🗟 1 📆 🖷 🖂 🚳 🗋 1 🍇 🗮 💟 🍢 🍸 🗷 🏘 🔎 1 value count m2 Całkowita ilość pikseli: 1926480 -1.00000000 1084 108400.00000000 Ilość pikseli NODATA (bez danych): 0 0.00000000 1920642 192064200.000 1.00000000 4754 475400.00000000 Wartość Ilość pikseli do obszaru (m²) -1 1084 108400 👕 pokaż wszystkie obiekty 0 192064200 1920642 4754 475400 1

Stosując wyżej przedstawione narzędzia można sporządzić mapy zmian powierzchni zbiorników oraz obliczyć jaka była powierzchnia tych zmian. Sprawdź jakie otrzymasz wyniki korzystając ze wskaźnika MNDWI lub SWM.

#### 7. Analiza zmienności wskaźnika MNDWI

Wskaźniki wodne można również wykorzystać do analizy zmienności zasięgu wody np. na terenach często zalewanych, jak i zmienności właściwości obszarów wodnych. W tej części ćwiczenia dla wybranych punktów pomiarowych przeanalizuj zmienność wskaźnika MNDWI w czasie na przykładzie zasięgu zbiornika Czorsztyńskiego i poza nim. W materiałach do ćwiczenia znajdziesz warstwę z 10 losowymi punktami (punkty.shp). Do każdego z punktów przypisz wartości wskaźnika MNDWI dla analizowanych terminów.

Otwórz nowy projekt w QGIS i dodaj do niego rastry z obliczonym, na podstawie obrazów Landsat 5 i 8, wskaźnikiem MNDWI (przeciągnij z odpowiednie pliki z katalogu *MD\_3\_4\Dane\Czorsztyn* z panelu **Przeglądarka** do okna głównego lub menu **Warstwa > Dodaj warstwę rastrową**) i dopasuj sposób ich wyświetlania analogicznie jak w części pierwszej ćwiczenia (*możesz wykorzystać funkcję kopiowania i wklejania stylu dla kilku warstw jednocześnie*). Następnie dodaj warstwę wektorową z punktami pomiarowymi (przeciągnij z plik *punkty.shp* z panelu **Przeglądarka** do okna głównego lub menu **Warstwa > Dodaj warstwę wektorowa**). Dostosuj styl wyświetlania punktów oraz dodaj etykiety z numerami (**PPM > Właściwości > Etykiety**: zakładka **Tekst**: Wartość Id, Rozmiar 10, zakładka **Położenie**: Odległość 0,5)

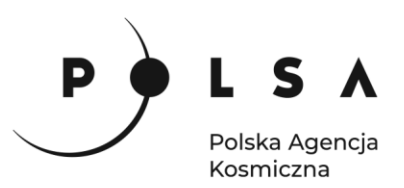

| Przeglądarka                                                    | 88                         | Q Właściwości w          | arstwy — Punkty — Etykiety           |                        | ×                                                                                                    |                                                            |
|-----------------------------------------------------------------|----------------------------|--------------------------|--------------------------------------|------------------------|----------------------------------------------------------------------------------------------------|------------------------------------------------------------|
| Va V T a V                                                      | - 98 201                   | al                       | m Proste etvicety                    |                        | - N                                                                                                    |                                                            |
| Zakładki przestrzenne     Katalog projektu                      | and a start                | 👔 Informacje             | Wartość 123 Id                       | Q Właściwości war      | stwy — Punkty — Etykiety                                                                                                    | ×                                                          |
| * 🛅 Dane                                                        |                            | Żródło                   | <ul> <li>Próbka tekstu</li> </ul>    | Q                      | C Proste etyldety                                                                                                    | v 💊                                                        |
| Czorsztyn     CP Punkty.shp                                     | 63.5                       | 😴 👘 😽 Styl               | Lorem Ipsum                          | 🕢 Informacje           | Wertość 123 Id                                                                                                    | ۶ -                                                        |
| S2_20170928_10m.tif                                             | 1 2 2 2 2 2 2 2            | Etykiety                 |                                      | 💸 Źródło               |                                                                                                    | 1.1                                                        |
| Algorytmy Processingu Przeglądarka                              | 12 22                      | Citte Maski              | Lorem lipsum                         | 💸 Styl                 | Lorem Ipsum                                                                                                    | <u> </u>                                                   |
| Warstwy                                                         | 88                         | Widok 3D                 | ebe Tekst Tekst                      | Etykiety               |                                                                                                    |                                                            |
| 🛩 🙉 👟 🍸 🔩 🖷 🖼                                                   |                            |                          | 2 Formatowar Czcionka MS Shell Dig 2 | CC9 Maski              | Lorem Ipsum                                                                                                    | ★ 1:77927 ▼ 100 ▼ ▼                                        |
| ✓ ● Punkty      ✓ ■ L8_2020_MNDWI                               |                            | Pola                     | we Bufor<br>ww Maska Skyl Normalny   | 🔶 Widok 3D             | Polozenie<br>Polozenie<br>Polozenie<br>Ustawienia główne                                                                                               |                                                            |
| ✓ La 2015 MNDWI ✓ La 2015 MNDWI ✓ La 2010 MNDWI ✓ La 2010 MNDWI | 1 a 1                      | 8 Formularz<br>atrybutów | Cień Rozmiar 10,0000                 | 🐐 Kartodiagram         | Bufor Opcja Tryb rozmieszczania steruje o<br>in obiektów.                                                                                              | gólnym położeniem etykiet względem odpowiadających         |
| > V V L5_2000_MNDWI                                             | 6 4                        | Ziaczenia                | Položenie Pulikty                    | Pola                   | Tryb wokół punktu                                                                                                    | •                                                          |
| <ul> <li>V L5_1995_MNDWI</li> <li>V L5_1990_MNDWI</li> </ul>    | 1111                       | Dane                     | / Renderowar Kolar                   | Formularz<br>atrybutów | Cień Ustawia propozycje obykiet wokół obiektu<br>Obiaśnienia     Cień Ustawia propozycje obykiet wokół obiektu     rozmiestczenie w prawym górnym rogu | zgodnie z ruchem viskazówek zegara, preferując<br>zbiektu. |
| ▶ ✓ № L5_1985_MNDWI                                             | P. B. Y. R.S.              | pomocnicze               | Krycie ·                             | • 📢 Złączenia          | Położenie Odłegłość 0,5000                                                                                                    | a 🛊 🖶                                                      |
|                                                                 | Soft for the second second | Akcje                    | Formatowanie HTML                    | Dane .                 | / Renderowar milmetry                                                                                                    | • 6.                                                       |
|                                                                 | State of Longer            | Wyswietl                 | Q. Ulabione                          | pomocnicze             | Kwadrant 🖳                                                                                                    |                                                            |
|                                                                 | 100                        | Renderewarie             |                                      | Akcje                  |                                                                                                    |                                                            |
|                                                                 | FIS EN                     | Czas                     |                                      | 🤛 Wyświetl             |                                                                                                    |                                                            |
|                                                                 | and a second second        | Zmienne                  |                                      | ≼ Renderowanie         | 💌 📃 generator geometrii                                                                                                    |                                                            |
|                                                                 | 1 . M                      | Metadane                 |                                      | 🕓 Czas                 |                                                                                                    |                                                            |
|                                                                 | IN AND WATE                | Zależności               |                                      | 🗧 Zmienne              |                                                                                                    |                                                            |
|                                                                 |                            | Legenda                  | - 5tyl -                             | 📝 Metadane             |                                                                                                    |                                                            |
| 1                                                               |                            |                          |                                      | Zależności             | 1                                                                                                    |                                                            |
|                                                                 |                            |                          |                                      | E Legenda              |                                                                                                    | OF Audul Testant Dome                                      |

Aby przypisać wartości wskaźnika MNDWI dla poszczególnych punktów pomiarowych (punktowa warstwa wektorowa) skorzystaj z narzędzia **Processing > Panel algorytmów processingu > Raster-analizy > Próbkuj wartość rastra**.

Przypisanie wartości wskaźnika MNDWI można wykonać pojedynczo dla każdego rastra z osobna (czyli wykonać jako pojedynczy proces wybierając jako **Warstwa wejściowa** warstwę z punktami, jako **Warstwę rastrową** – warstwę ze wskaźnikiem z wybranego stanu czasowego, ustalić przedrostek kolumny wynikowej oraz lokalizację, nazwę i format (.csv) pliku wynikowego) lub w tzw. trybie wsadowym, czyli kilka przetworzeń po kolei.

Przełącz tryb wykonania polecenia na tryb wsadowy klikając Wykonaj jako przetwarzanie wsadowe.

| Algorytmy Processingu III 8                     |                                            |                                                                                           |
|-------------------------------------------------|--------------------------------------------|-------------------------------------------------------------------------------------------|
| 🍬 🔩 🛈 🖹 I 🤛 Š                                   | 🛛 Q Próbkuj wartości rastra                | ×                                                                                         |
| Q Szukaj                                        |                                            |                                                                                           |
| 🔻 🔇 Raster - analiza 📤                          | Parametry Plik zdarzeń                     | Próbkuj wartości rastra                                                                   |
| Requal to frequency                             | Warstwa wejściowa                          | This algorithm creates a new vector layer                                                 |
| Fuzzify raster (gaussian membership)            | 🕆 Punkty [EPSG:32634] 👻 🗤                  | with the same attributes of the input layer<br>and the raster values corresponding on the |
| Fuzzify raster (large membership)               | Tylko zaznaczone obiekty                   | point location.                                                                           |
| <sup>1</sup> Fuzzify raster (linear membership) | Warstwa rastrowa                           | If the raster layer has more than one band,                                               |
| Ly Fuzzify raster (near membership)             |                                            | all the band values are sampled.                                                          |
| Euzzify raster (small membership)               |                                            |                                                                                           |
| Reater than frequency                           | Przedrostek kolumny wynikowej [opcjonalne] |                                                                                           |
| Highest position in raster stack                | SAMPLE_                                    |                                                                                           |
| Histogram strefowy                              | Sampled                                    |                                                                                           |
| Less than frequency                             | [Twórz warstwę tymczasową]                 |                                                                                           |
| Objetość powierzchni z rastra                   | VCzytaj plik wynikowy po zakończeniu       |                                                                                           |
| Próbkuj wartości rastra                         |                                            |                                                                                           |
| 🐡 Przeskaluj raster                             |                                            |                                                                                           |
| Raport unikalnych wartości rastra               |                                            |                                                                                           |
| Raster boolean AND                              |                                            |                                                                                           |
| 🔅 Raster boolean OR 👻                           |                                            |                                                                                           |
| Algorytmy Processingu Przeglądarka              |                                            |                                                                                           |
| Warstwy 🛛 🕅                                     |                                            |                                                                                           |
| 🛹 🕼 👒 🝸 🖏 🛪 🗱 😭 🗔                               |                                            |                                                                                           |
| ✓ ● Punkty                                      |                                            |                                                                                           |
| V L8_2020_MNDWI                                 |                                            |                                                                                           |
| ► V ■ L8_2015_MNDWI                             | 0%                                         | Anuluj                                                                                    |
| V V L5_2010_MNDWI                               | Wykonaj jako przetwarzanie wsadowe         | Uruchom Zamknij Pomoc                                                                     |
|                                                 |                                            |                                                                                           |

W oknie **Przetwarzanie wsadowe - Próbkuj wartość rastra** jako **Warstwa wejściowa** wybierz warstwę z punktami, a w kolumnie **Warstwa rastrowa** rozwiń menu **Autouzupełnianie** i wybierz **Wybierz z otwartych warstw** i zaznacz wszystkie wczytane warstwy z obliczonym wskaźnikiem wodnym MNDWI.

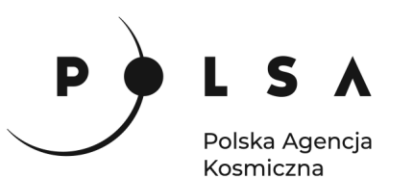

| Parametr     | y Plik zdarzeń       |                    |                         |           |                  |            |        |                       |
|--------------|----------------------|--------------------|-------------------------|-----------|------------------|------------|--------|-----------------------|
| <del>(</del> | <b>—</b> 🗄           |                    |                         |           |                  |            |        |                       |
| Wars         | twa wejściowa        | Warstwa rastrowa   | Przedrostek kolumny wyn | ikowej    | Sa               | mpled      |        |                       |
| Auto         | ouzupełnianie 🖕      | Autouzupełnianie 🚽 | Autouzupełnianie        | -         | Autouz           | upełnianie | -      |                       |
| Pun          | ıkty 🔻 🔧             | Wypełnij           |                         |           |                  |            |        |                       |
|              |                      | 📓 Oblicz wyrażenie | m                       |           |                  |            |        |                       |
|              |                      | Dodaj wartości w   | g wyrażenia             | 0         |                  |            |        |                       |
|              |                      | Dodaj pliki wg w   | zorca                   | Q Zaznacz | tenie wielokroti | ne         |        | >                     |
|              |                      | Wybierz pliki      |                         | ✓ L5_1985 | 5_MNDWI          |            |        | Zaznacz wszystko      |
|              |                      | Dodai wszystkie r  | oliki z katalogu        | ✓ L5_1990 | _MNDWI           |            |        | Wyczyść zaznaczeni    |
|              |                      | Wybierz z otwart   | vch warstw              | ✓ L5_1995 | MNDWI            |            |        | Developer appropriate |
|              |                      |                    |                         | ✓ L5_2005 | 5_MNDWI          |            |        | Fizerquz zaziraczoni  |
|              |                      |                    |                         | ✓ L5_2010 | _MNDWI           |            |        | ОК                    |
|              |                      |                    |                         | ✓ L8_201  | MNDWI            |            |        | Anuluj                |
|              |                      |                    |                         |           | -                |            |        |                       |
|              |                      |                    |                         |           |                  |            |        |                       |
|              |                      |                    |                         |           |                  |            |        |                       |
|              |                      |                    |                         |           |                  |            |        |                       |
|              |                      |                    |                         |           |                  |            |        |                       |
| Wczyta       | j warstwy po zakońci | teniu              |                         |           |                  |            |        |                       |
|              |                      |                    |                         |           |                  |            |        |                       |
|              |                      |                    | U%                      |           |                  |            | Anuluj |                       |
| Nykonaj ja   | ko pojedynczy proces | s                  |                         |           | Uruchom          | Zamknij    | Pomoc  |                       |

Nastepnie w kolumnie Przedrostek kolumny wynikowej wybierz menu **Autouzupełnianie > Oblicz wyrażeniem** i wpisz formułę tworzącą nazwę przedrostka kolumny wynikowej na podstawie nazwy uzywanej warstwy rastrowej:

```
concat( 'MNDWI ', substr(@RASTERCOPY ,4,4))
```

Powyższa formuła tworzy ciąg znaków (nazwę przedrostka kolumny wynikowej) łącząc (za pomocą funkcji concat) tekst "MNDWI\_" z rokiem pozyskania danych Landsat "wyciągniętym" (za pomoca funkcji substr) z nazwy warstwy rastrowej (np. rok "1985" z nazwy "L5\_1985\_MNDWI").

| <b>Q</b> Przetwarza           | nie wsadow         | e - Pr | róbkuj wartości | rastr | a           |                          |              |                  |             |                      | ×        |                           |            |   |                                 |          |
|-------------------------------|--------------------|--------|-----------------|-------|-------------|--------------------------|--------------|------------------|-------------|----------------------|----------|---------------------------|------------|---|---------------------------------|----------|
| Parametry                     | Plik zdarzeń       |        |                 |       |             |                          |              |                  |             |                      |          |                           |            |   |                                 |          |
| + = 📁                         |                    |        |                 |       |             |                          |              |                  |             |                      |          |                           |            |   |                                 |          |
| Warstwa                       | wejściowa          | ١      | Warstwa rastro  | wa    | Przedrostek | kolumny w                | ynikowej     |                  | Sampled     |                      |          |                           |            |   |                                 |          |
| 1 Autouzu                     | 1 Autouzupełnianie |        | Autouzupełniani | e "   | Autor       | uzupełnianie 🚽 Autouzupe |              | Autouzupełnianie | ełnianie 👻  |                      |          |                           |            |   |                                 |          |
| 2 🕈 Punkty                    | - 🔧 .              | - 2    | L5_1985_I 🔻     |       | Wypełni     | ij                       |              |                  |             |                      |          |                           |            |   |                                 |          |
| 3 °Punkty                     | - 🔧 .              | - 2    | L5_1990_I -     |       | 🛅 Oblicz v  | vyrażeniem               |              |                  |             |                      |          |                           |            |   |                                 |          |
| 4 ° Punkty                    | - 2.               | - 2    | L5_1995_I -     |       | Dodaj v     | 🔇 🔇 Generat              | or wyrażeń   |                  |             |                      |          |                           |            |   |                                 | ×        |
| 5 °Punkty                     | - 2.               | - 2    | L5_2000_1 -     |       | SAMPLE_     | Wyrażenie                | Edytor funkc | iji              |             |                      |          |                           |            |   |                                 |          |
| 6 Punkty                      | - 🔍 .              | - 2    | L5_2005_1 -     |       | SAMPLE_     |                          | 1 💼 🕹 🕹      |                  |             |                      | Q, S     | zukaj                     | Pokaż pomo | c | zmienna RASTERCOPY              |          |
| 7 Punkty                      | • Q.               | - 2    | L5_2010_I -     |       | SAMPLE_     | concat (                 | 'MNDWI_'     | , substr(        | @RASTERCOPY | ,4,4) <mark>)</mark> | c        | OLUMN_PR                  | EFIX       | • | Aktualna wartość                |          |
| 8 ° Punkty                    | - 2.               |        | L8 2015 I -     |       | SAMPLE      |                          |              |                  |             |                      | 0        | NPUT<br>UTPUT             |            |   | 'L5_1985_MNDWI_a06dabd4_c98b_4a | 22_88a0_ |
| 9 Punkty                      | - 2.               |        | L8 2020 1 -     |       | SAMPLE      |                          |              |                  |             |                      | R        | ASTERCOPY                 | (          |   |                                 |          |
|                               |                    |        |                 |       |             |                          |              |                  |             |                      | + 0      | ata i czas                |            |   |                                 |          |
|                               |                    |        |                 |       |             |                          |              |                  |             |                      | FI       | unkcje agreg              | ujące      |   |                                 |          |
|                               |                    |        |                 |       |             |                          |              |                  |             |                      | • G      | eometry                   |            |   |                                 |          |
|                               |                    |        |                 |       |             |                          |              |                  |             |                      | K        | olor                      |            |   |                                 |          |
|                               |                    |        |                 |       |             |                          |              |                  |             |                      | i b      | uźne dopaso               | wywanie    |   |                                 |          |
|                               |                    |        |                 |       |             |                          |              |                  |             |                      | ► N      | lapy wartośc              | i -        |   |                                 |          |
| Mendal warehuu na zakośczaniu |                    |        |                 |       |             |                          |              |                  |             |                      | peratory | e                         |            |   |                                 |          |
| wczytaj wa                    | 3007 p0 2800       | iczen  | iu .            |       |             | =+•                      | / * ·        | ^ II (           | ) '\n'      |                      | ► P      | iki i ścieżki             |            |   |                                 |          |
|                               |                    |        |                 |       |             | Obiekt                   |              |                  | •           |                      | P P      | oran wartosc<br>rocessing | 1          |   |                                 |          |
|                               |                    |        |                 |       | 0%          | Podgląd: 'Mi             | IDWI_1985'   |                  |             |                      | ► R      | astry                     |            | Ŧ | 4                               | Þ        |
| Wykonaj jako p                | ojedynczy pro      | ces    |                 |       |             |                          |              |                  |             |                      |          |                           |            |   | OK Anuluj                       | Pomoc    |

W kolumnie **Sampled** w pierwszym wierszu klikamy ikonę i wybieramy miejsce zapisu, format pliku (.csv) oraz przedrostek dla nazwy pliku wynikowego np. punkty\_. Po kliknięciu **Zapisz** pojawi się okno **Ustawienia autouzupełniania**, w którym wybierz **Tryb uzupełnienia: uzupełnij z parametru** i **Parametr: Przedrostek kolumny wynikowej**.

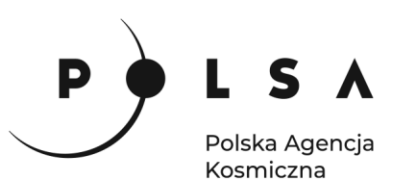

| 🔇 Zapisz plik            |                       |                             |                         | ×              |
|--------------------------|-----------------------|-----------------------------|-------------------------|----------------|
| ← → ~ ↑ 🚺                | « MD_3_4 > Wynik > Cz | corsztyn v                  | ن ب Przeszu             | kaj: Czorsztyn |
| Organizuj 🔹 No           | owy folder            |                             |                         | E • 🕐          |
| 🕽 Muzyka                 | ^ Nazwa               | ^                           | Data modyfikacji        | Тур            |
| 🧊 Obiekty 3D<br>📰 Obrazy |                       | Żadne elementy nie pasują c | do kryteriów wyszukiwar | iia.           |
|                          |                       | Q Ustawienia autou:         | zupełniania             | ×              |
| 💻 Pulpit<br>📑 Wideo      |                       | Tryb uzupełniania uzu       | pełnij z parametru      | *              |
| 🐛 Windows (C:)           | ) ~ <                 | Parametr Prze               | edrostek kolumny wyniko | wej 🔻          |
| Nazwa pliku:             | Punkty_               |                             | ОК                      | Anuluj         |
| Zapisz jako typ:         | CSV plików (*.csv)    |                             |                         | ~              |
|                          |                       |                             |                         |                |

Po kliknięciu **OK** nazwy plików wynikowych (kolumna **Sampled**) zostaną automatycznie uzupełnione. Zaznacz opcję Wczytaj warstwy po zakończeniu i kliknij **Uruchom**.

| Parametry F                             | lik zdarze | eń    |                 |    |                              |                                               |  |  |  |  |
|-----------------------------------------|------------|-------|-----------------|----|------------------------------|-----------------------------------------------|--|--|--|--|
| ÷ 📼 📛 🞚                                 |            |       |                 |    |                              |                                               |  |  |  |  |
| Warstwa w                               | ejściow    | a     | Warstwa rastrov | va | Przedrostek kolumny wynikowe | j Sampled                                     |  |  |  |  |
| 1 Autouzupełnianie 🖕 Autouzupełnianie 🛫 |            |       |                 |    | Autouzupełnianie             | Autouzupełnianie                              |  |  |  |  |
| 📫 Punkty 👻                              | 2          |       | F L5_1985_I 🔻   |    | MNDWI_1985                   | /MD_3_4/Wynik/Czorsztyn/Punkty_MNDWI_1985.csv |  |  |  |  |
| Punkty -                                | 2          |       | ₽ L5_1990_I ▼   |    | MNDWI_1990                   | /MD_3_4/Wynik/Czorsztyn/Punkty_MNDWI_1990.csv |  |  |  |  |
| Punkty 👻                                | 2          |       | F L5_1995_l 👻   |    | MNDWI_1995                   | /MD_3_4/Wynik/Czorsztyn/Punkty_MNDWI_1995.csv |  |  |  |  |
| Punkty 👻                                | 2          |       | F 12000_1 *     |    | MNDWI_2000                   | /MD_3_4/Wynik/Czorsztyn/Punkty_MNDWI_2000.csv |  |  |  |  |
| 💒 Punkty 🔻                              | 2          |       | F 12005_1 *     |    | MNDWI_2005                   | /MD_3_4/Wynik/Czorsztyn/Punkty_MNDWI_2005.csv |  |  |  |  |
| Punkty 👻                                | 2          |       | ¥ L5_2010_I ▼   |    | MNDWI_2010                   | /MD_3_4/Wynik/Czorsztyn/Punkty_MNDWI_2010.csv |  |  |  |  |
| 🙏 Punkty 👻                              | 2          |       | ₽ L8_2015_I ▼   |    | MNDWI_2015                   | /MD_3_4/Wynik/Czorsztyn/Punkty_MNDWI_2015.csv |  |  |  |  |
| Punkty 👻                                | 2          |       | 18_2020_1 ×     |    | MNDWI_2020                   | /MD_3_4/Wynik/Czorsztyn/Punkty_MNDWI_2020.csv |  |  |  |  |
| / Wczytaj warst                         | wy po zał  | kończ | eniu            |    |                              |                                               |  |  |  |  |

Po obliczeniu wartości wskaźnika MNDWI dla wszystkich punktów pomiarowych ze wszystkich 8 stanów czasowych otrzymaliśmy 8 plików CSV. W każdym z tych plików została zapisana wartość wskaźnika MNDWI obliczonego dla danej lokalizacji w okreslonym czasie. Wartości wskaźnika można przejrzeć otwierając tabelę atrybutów wybranej warstwy (**PPM > Otwórz tabelę atrybutów**).

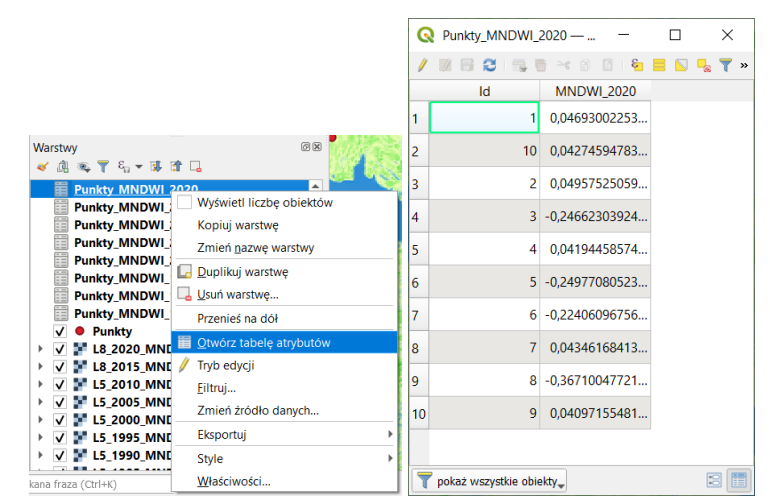

Wartości wskaźnika MNDWI z utworzonych poszczególnych plików CSV otwórz za pomocą programu LibreOffice i zestaw w jednej wspólnej tabeli. Następnie utwórz na ich podstawie wykres przedstawiający zmienność wskaźnika MNDWI w dziesięciu punktach (przykład poniżej). Zastanów się jak zmienia się wskaźnik MNDWI zwłaszcza w przypadku punktów znajdujących się na obszarze zbiornika wodnego.

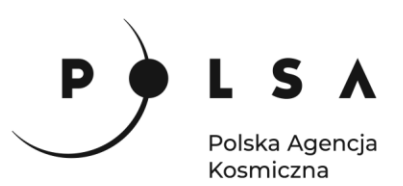

|    | А  | В            | С            | D            | E            | F            | G            | Н            | I            | J      | К           |
|----|----|--------------|--------------|--------------|--------------|--------------|--------------|--------------|--------------|--------|-------------|
| 1  | ld | MNDWI_1985   | MNDWI_1990   | MNDWI_1995   | MNDWI_2000   | MNDWI_2005   | MNDWI_2010   | MNDWI_2015   | MNDWI_2020   |        |             |
| 2  | 1  | -0,262008727 | -0,326298952 | -0,306789756 | 0,857142866  | 0,806060612  | 0,810650885  | 0,565737069  | 0,046930023  |        |             |
| 3  | 2  | -0,462807149 | -0,504857838 | -0,438102305 | 0,989795923  | 0,641025662  | 0,593659937  | 0,594339609  | 0,049575251  |        |             |
| 4  | 3  | -0,052287582 | -0,337487012 | -0,268545985 | -0,451452881 | -0,408532172 | -0,140056029 | -0,674074054 | -0,246623039 |        |             |
| 5  | 4  | -0,263594478 | -0,468761414 | -0,341377974 | 0,988636374  | 1,151898742  | 0,909722209  | 0,595505595  | 0,041944586  |        |             |
| 6  | 5  | -0,494822711 | -0,567379653 | -0,376693755 | -0,459993422 | -0,317590356 | -0,373461008 | 0,220946908  | -0,249770805 |        |             |
| 7  | 6  | -0,342423052 | -0,398985386 | -0,345919997 | -0,404580146 | -0,348770916 | -0,470181495 | -0,548458159 | -0,224060968 |        |             |
| 8  | 7  | -0,470829904 | -0,216494843 | 0,1675977707 | 0,671706259  | 0,961685836  | 0,794117630  | 0,481171548  | 0,043461684  |        |             |
| 9  | 8  | -0,433879107 | -0,413636357 | -0,385503888 | -0,472499192 | -0,440787464 | -0,489046395 | -0,704750717 | -0,367100477 |        |             |
| 10 | 9  | -0,500838935 | -0,357475907 | -0,337888211 | 0,767123282  | 0,643312097  | 0,812778592  | 0,569844782  | 0,040971555  |        |             |
| 11 | 10 | -0,300217032 | -0,280539930 | -0,34713003  | 0,745635927  | 1,152542353  | 0,910034597  | 0,522012591  | 0,042745948  |        |             |
| 12 |    |              |              |              |              |              |              |              |              |        |             |
| 13 |    | 1,5          |              |              |              |              |              |              |              |        |             |
| 14 |    |              |              |              |              |              |              |              |              |        |             |
| 15 |    |              |              |              |              |              |              |              |              |        |             |
| 16 |    |              |              |              |              |              |              |              |              |        |             |
| 17 |    | 1,0          |              |              |              |              |              |              |              |        |             |
| 18 |    |              |              |              |              | $\sim$       |              |              |              |        |             |
| 19 |    |              |              |              |              | $\times$ -   |              |              |              |        | <b>——</b> 1 |
| 20 |    |              |              |              |              |              |              |              |              |        | <b>—</b> 2  |
| 21 |    |              |              |              |              |              |              |              |              |        | <b>—</b> 3  |
| 22 |    | 0,5          |              |              |              |              |              |              |              |        | 4           |
| 23 |    |              |              |              |              |              |              |              |              |        | - 5         |
| 24 |    |              |              |              |              |              |              |              |              |        |             |
| 25 |    |              |              |              | /            |              |              |              |              |        | 0           |
| 26 |    | 0.0          |              |              | /            |              |              |              |              |        | <b></b> /   |
| 2/ |    | MNDWI 1985   | MNDWI 1990   | MNDWI 199    | 5 MNDWI 200  | 0 MNDWI 20   | 05 MNDW 2    | 2010 MNDWI   | 2015 MNDW    | 1 2020 | <b></b> 8   |
| 28 |    |              | ×            |              |              |              |              | /            |              |        | <b>—</b> 9  |
| 29 |    |              |              |              |              | -            |              |              |              |        | <del></del> |
| 30 |    |              |              |              |              |              |              |              |              | •      |             |
| 31 |    | -0,5         |              |              |              |              |              |              |              |        |             |
| 32 |    |              |              |              |              |              |              |              |              |        |             |
| 24 |    |              |              |              |              |              |              |              |              |        |             |
| 24 |    |              |              |              |              |              |              |              |              |        |             |
| 20 |    | -1.0         |              |              |              |              |              |              |              |        |             |
| 30 |    | 1,0          |              |              |              |              |              |              |              |        |             |

#### Komentarz:

W ćwiczeniu zapoznaliśmy się z możliwością wykorzystania wskaźników wodnych do analizy zmian powierzchni zbiornika wodnego oraz do analizy zmienności właściwości obszarów wodnych np. zmian w stopniu zanieczyszczenia zbiornika lub poziomu zawiesiny w wodzie. Metoda prostego progowania wskaźnika spektralnego może służyć do wstępnej analizy zmian zasięgu obszarów wodnych nie tylko zbiorników, ale również np. obszarów zalanych w czasie zjawisk katastrofalnych takich jak powodzie.